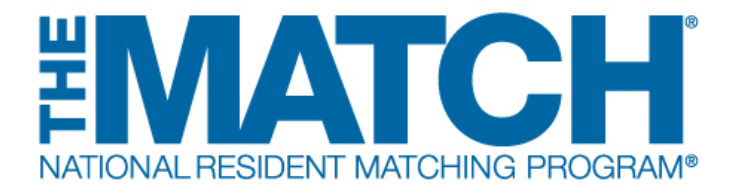

# Supplemental Offer and Acceptance Program® (SOAP®): Creating a Preference List

Main Residency Match Users: Program Directors (PDs) Program Coordinators (PCs) Institutional Administrators (IAs) Institutional Administrators (IOs)

(i)

Supplemental Offer and Acceptance Program (SOAP) Guiding Principles:

• Applicants express preferences by applying to programs using the application service designated by the program.

• Participating programs must offer positions only through SOAP.

• Program staff may initiate contact with SOAP-eligible applicants or their representatives only after receiving their application.

• Program directors are prohibited from asking applicants to indicate whether they will accept an offer if one is extended through SOAP.

- Programs cannot make offers outside SOAP until after SOAP concludes.
  - Positions cannot be offered to SOAP-ineligible applicants.
  - Programs cannot create positions for partially-matched applicants until SOAP concludes.

#### Preference Lists:

• Unfilled programs create preference lists in the Registration, Ranking, and Results® (R3®) system. A preference list is a list of the applicants to whom a program wants to offer a position, in preference order.

• Applicants can receive multiple offers in any round.

• The R3 system offers positions to applicants during each round in order of a program's preference list and according to the number of unfilled positions remaining in the program.

• For example, if the program has two unfilled positions, only two offers will be sent during the round even if the preference list contains four applicants. If one position is filled during the round, only one offer will be extended in the next round.

• Offers are **not** made on a rolling basis. Offers rejected by applicants are **NOT** immediately issued to the next available applicant on the program's preference list. Offers are sent only at the start of each SOAP round and applicants have until the conclusion of the round to accept or reject offers.

• Preference lists can be created with more applicants than remaining unfilled positions and can be modified before each round. Some applicants may become unavailable after accepting other offers, so preference lists should be monitored during SOAP offer rounds.

• Positions offered and accepted during SOAP establish a binding commitment enforced by the Match Participation Agreement.

1

|                      | A preference list must be certified at least 5 minutes before each SOAP offer<br>round begins for offers to be extended during that round. Institutional officials,<br>institutional administrators, program directors, and program coordinators can<br>enter preference lists. However, program coordinators are prohibited from<br>certifying or uncertifying preference lists.                                                                                                    |
|----------------------|----------------------------------------------------------------------------------------------------|
|                      |                                                                                                    |
| 1                    | Open <u>r3.nrmp.org</u> to access the Registration, Ranking, and Results (R3®) system.                                                                                                    |
|                      | (1) - Contraction of the state of the state |
| United               | States – Registration, Ranking, and Results @(R3 ®)                                                                                                    |
| Returning U          | Jsers<br>* Regi                                                                                                    |
| Applicant            | s and Staff from Institutions, Hospitals, Programs, or Schools. If you have already created a Username and Password for a current Match, enter them here.                                                                                                    |
| Applicants           | s with login credentials norm a previous match must register for each new match in which you plan to panicipate. Select the appropriate "Register" option to proceed.                                                                                                    |
|                      | Username:     Username:     Password:     I forgot my Username or Password                                                                                                    |
|                      | Login >                                                                                                    |
|                      |                                                                                                    |
|                      |                                                                                                    |
| 2                    | Enter the <b>Username</b> and <b>Password</b> and click <b>Login</b> .                                                                                                    |
| <u>I</u>             | ICH 🚯 🗸 Login 🚑 Register for Residency 🚑 F                                                                                                    |
| ALRESIDE<br>States – | - Registration, Ranking, and Results ®(R3 ®)                                                                                                    |
| lsers                |                                                                                                    |
|                      |                                                                                                    |
| and Sta              | ff from Institutions, Hospitals, Programs, or Schools. If you have already created a Username and Password for a current Match, enter them here.                                                                                                    |
| s with log           | in credentials from a previous Match must register for each new Match in which you plan to participate. Select the appropriate "Register" option to r                                                                                                    |
|                      | Username:     Password:     Iforgot my Username or Password                                                                                                    |
|                      | Login                                                                                                    |

If your institution or program participates in more than one Match, the role and Match combinations for your account are displayed. Click on your **Role & Institution Name** for the Main Residency Match.

| in Match                                                                                                    |              |               |                              |    |
|----------------------------------------------------------------------------------------------------|--------------|---------------|------------------------------|----|
|                                                                                                    |              | <u> </u>      |                              |    |
| Match                                                                                                    | Match Star   | ¢ (y) ¢       | Your Role & Institution Name | -  |
| Main Residency Ma                                                                                                | tch RESULTS  |               | Prog Director                | _  |
|                                                                                                    |              |               |                              |    |
| and the second second second second second second second second second second second second second second second |              |               |                              |    |
| lowship Matches                                                                                                  |              |               |                              |    |
| lowship Matches                                                                                                  |              |               |                              |    |
| lowship Matches                                                                                                  |              |               |                              |    |
| Investign Matches                                                                                                | Match Status | ♦ Your Role & | Institution Name             | \$ |

**4** The Match Home Page displays. At the published time during Match Week, your program's fill status will display.

The programs for which you are registered will display, along with program details.

If the program participated in the Match, the status will display as FILLED or UNFILLED and identify the specific number of unfilled positions in each program.

|                                                                                                    | 🚺 👻 🧥 Home           | X Switch 仪         | Options 🗸 🛛 🎼 S   | oap 🗸 🔒             | •                |
|----------------------------------------------------------------------------------------------------|----------------------|--------------------|-------------------|---------------------|------------------|
| United States – Registration, Ranking, and Results ${f S}(R3{f S})$ – 2024 Main Residency Match                                                                         |                      |                    |                   |                     |                  |
| Match Home Page                                                                                                    |                      |                    |                   |                     |                  |
| Institution:<br>Role: Program Director<br>Username:                                                                                                    | N                    | fatch Year:        |                   |                     |                  |
| You currently have 1 Active Program in the Match. Click a Program Description to manage the P                                                                           | Program.             |                    |                   |                     |                  |
| Program Description       NRMP Program Code        Reversions        Program Status        Did         Family Medicine       120C0       D0 R0       CERTIFIED       UN | I My Program Fill? 🗢 | Post Match Quota 🕈 | Filled in Match 🕈 | Original Unfilled 🗘 | SOAP ? \$<br>Yes |

5 Click SOAP and then SOAP Programs.

|                                        | G PROGRAM*                 |                  |                     | <b>(</b> ) - | 👫 Home      | X Switch         | ᢗᡃ <sub></sub> Options - | 📳 SOAP 🗸 🤬              | •        |
|----------------------------------------|----------------------------|------------------|---------------------|--------------|-------------|------------------|--------------------------|-------------------------|----------|
| United States – Registratio            | on, Ranking, and Results ( | 0(R3®) – 2024    | Main Residency Mat  | ch           |             |                  | Unfilled P<br>SOAP Pro   | rograms                 |          |
| Institution:<br>Role:  <br>Username: _ | Program Director           |                  |                     |              | М           | latch Year:      |                          |                         |          |
| You currently have 1 Active            | Program in the Match. Cl   | ick a Program De | scription to manage | the Program. |             |                  |                          |                         |          |
| Program Description                    | NRMP Program Code 🗢        | Reversions 🗢     | Program Status 🗢    | Did My Prog  | ram Fill? 🕈 | Post Match Quota | Filled in Matc           | h 🗢 Original Unfilled 🗢 | SOAP? \$ |

6 The SOAP Programs page displays. Your participating SOAP programs are listed. The **SOAP Status** column identifies the fill status and number of unfilled positions in each program. Click the **View/Edit** link in the Preference List column to create a preference list for the program.

|                                                                             | 🚯 - 🚓 Home 💢 Switch 및 Options - 📳 SOAP - &                                                |  |  |  |  |  |  |  |  |
|-----------------------------------------------------------------------------|-------------------------------------------------------------------------------------------|--|--|--|--|--|--|--|--|
| United States – Registration, Ranking, and Results ®(R3 ®) – 2024 Main F    | Residency Match                                                                           |  |  |  |  |  |  |  |  |
| P Programs                                                                  |                                                                                           |  |  |  |  |  |  |  |  |
| Institution: Role: Program Director<br>Username: Institution Status: ACTIVE | Match Year:<br>NRMP Institution Code:<br>ACGME Inst Code:                                 |  |  |  |  |  |  |  |  |
| You have 0 certified program                                                | You have 0 certified programs and 1 uncertified programs. Click any program to select it. |  |  |  |  |  |  |  |  |
|                                                                             | Programs List                                                                             |  |  |  |  |  |  |  |  |
| Program Name 120C0 Family Medicine,                                         | SOAP Status Certification Status Preference List Unfilled (3) Not Certified View/Edt      |  |  |  |  |  |  |  |  |

# 7

The program you selected will be highlighted in blue. The **Preference List** section for that program displays at the bottom of the screen.

| SOAP Programs |                   |             |                       |                                       |                                               |              |               |  |
|---------------|-------------------|-------------|-----------------------|---------------------------------------|-----------------------------------------------|--------------|---------------|--|
|               |                   |             |                       |                                       |                                               |              |               |  |
|               | Institution:      |             |                       |                                       | Match Year:                                   |              |               |  |
|               | Role:             | Program Dir | ector                 |                                       | NRMP Institution Code:                        |              |               |  |
|               | Username:         |             |                       |                                       | ACGME Inst Code:                              |              |               |  |
| In            | stitution Status: | ACTIVE      |                       |                                       |                                               |              |               |  |
|               |                   |             |                       |                                       |                                               |              |               |  |
|               |                   |             |                       |                                       | _                                             |              |               |  |
|               |                   |             |                       | Certify List                          |                                               |              |               |  |
|               |                   |             | You have 0 certif     | ed programs and 1 uncertified pr      | ograms. Click any program to select it.       |              |               |  |
|               |                   |             |                       |                                       |                                               |              |               |  |
|               |                   |             |                       | Programs Li                           | ist                                           |              |               |  |
|               |                   | Prog        | ram Name              | SOAP Status                           | Certification Status                          | Pre          | eference List |  |
|               |                   |             |                       | Unfilled (3)                          | Not Certified                                 | View/Edit    |               |  |
|               |                   |             |                       |                                       |                                               |              |               |  |
|               |                   |             | List m                | ist be CERTIFIED to be ad             | tive for the next round.                      |              |               |  |
|               |                   |             | The list must be      | certified by                          | to participate in the next round.             |              |               |  |
|               |                   |             |                       | Search SOAP Appl                      | icants                                        |              |               |  |
|               |                   |             |                       |                                       |                                               |              |               |  |
|               |                   |             |                       | Preference L                          | ist                                           |              |               |  |
|               |                   |             | After selecting a pro | gram, use "Search SOAP Applicant      | s" to add applicants to your preference list. |              |               |  |
|               |                   |             | Office added          | AAMC ID may not be available          | for all applicants.                           |              |               |  |
|               |                   |             |                       | You must Certify your list to partici | pate in the next round.                       |              |               |  |
| Rank          |                   |             | Name                  |                                       | School                                        | Offer Status | Round No.     |  |
| Kalik         |                   | Addine in   | Name                  |                                       | - CCIIICOI                                    | oner Status  | Round No.     |  |

Click Search SOAP Applicants.

## Search for a Single Applicant

(i)

# 8 The **Applicant Search** pop-up displays.

Enter the **NRMP ID** (or **AAMC ID** or **Name**) into the appropriate field and click **Submit**.

| Role: Program Director    | Applicant Search                                                                                                    | *                                 |
|---------------------------|----------------------------------------------------------------------------------------------------|-----------------------------------|
| nstitution Status: ACTIVE | AAMC ID may not be available for all applicants. If an<br>applicant cannot be found, use NRMP ID to search.                                    |                                   |
| You have 0 o              | NRMP ID     N1028290       AAMC ID                                                                                                    | n to select it.                   |
| Program Name              | Enter Multiple NRMP IDs Enter Multiple AAMC IDs                                                                                                | atus P<br>I<br>nd.<br>next round. |
|                           | Search SOAP Applicants                                                                                                    |                                   |
| After selecting           | Preference List<br>a program, use "Search SOAP Applicants" to add applicants<br>Ided, use the drag and drop feature to place applicants in you | to your preference list.          |

AAMC ID may not be available for all applicants. If an applicant cannot be found, use NRMP ID to search.

Only SOAP-eligible applicants will be returned in search results.

#### **9** The **Applicant Search Results** pop-up displays your search results.

To add the applicant to your preference list, click the **checkbox** next to the NRMP ID and then click **Add to Preference List**.

#### Click **Back to Search**:

(i)

- If the applicant is not listed in the results, o
- To conduct another search

|                | Applicant Search Results                                                                                                    | × |     |
|----------------|----------------------------------------------------------------------------------------------------|---|-----|
| itution:       |                                                                                                    |   |     |
| Role: Program  |                                                                                                    |   |     |
| status: ACTIVE | Select the applicants you wish to add to your preference list by clicking the checkmarks and<br>then Add to Preference List. Applicants who are ineligible for your program, who have<br>accepted other offers, or who have already been added to your Preference List are grayed<br>out. |   |     |
|                | AAMC ID may not be available for all applicants. If an applicant cannot be found, use NRMP ID to search.                                                                                                    |   |     |
|                | Hide unavailable applicants                                                                                                    |   |     |
| Pi             | ■ NRMP ID AAMC Name School                                                                                                    |   | Pre |
| _              | N1028290 14733565 Dough,<br>Pillsbury National School of Medicine and Health Sciences - Test<br>School                                                                                                    |   |     |
|                |                                                                                                    |   |     |
|                | Back to Search Add to Preference List                                                                                                    |   |     |
|                |                                                                                                    |   |     |

If you have entered only a last name as search criteria, you may need to use the scroll bar to view all applicants in the **Applicant Search Results**.

Applicants who are grayed out are unavailable to be placed on a preference list because they are ineligible for your program type (e.g., your program is preliminary but the applicant already has a concurrent year match commitment) or they accepted a position in another program during SOAP offer rounds.

Click **Hide unavailable applicants** to hide the applicants who are unavailable to accept a SOAP offer in your program.

#### **10** The applicant is added to your preference list on the **SOAP Programs** page.

As you select additional applicants, they are added to the bottom of your preference list. The **Rank** column identifies the current order of the applicants.

To change the rank order of the applicants, click and hold the icon in the **Drag & Drop** column and drag the applicant to the position you prefer.

| Institution:                                                                                              |                                                                       |                                                                                                    | Match Year:                                                                                                    |                        |  |  |  |  |
|----------------------------------------------------------------------------------------------------|-----------------------------------------------------------------------|----------------------------------------------------------------------------------------------------|----------------------------------------------------------------------------------------------------|------------------------|--|--|--|--|
| Role: F                                                                                                   | Program Director                                                      | N                                                                                                    | RMP Institution Code:                                                                                                    |                        |  |  |  |  |
| Username:                                                                                                 |                                                                       |                                                                                                    | ACGME Inst Code:                                                                                                    |                        |  |  |  |  |
| Institution Status: /                                                                                     | ACTIVE                                                                |                                                                                                    |                                                                                                    |                        |  |  |  |  |
|                                                                                                    |                                                                       |                                                                                                    |                                                                                                    |                        |  |  |  |  |
| Certify List<br>You have 0 certified programs and 1 uncertified programs. Click any program to select it. |                                                                       |                                                                                                    |                                                                                                    |                        |  |  |  |  |
|                                                                                                    |                                                                       | Programs Lis                                                                                                    | t                                                                                                    |                        |  |  |  |  |
|                                                                                                    | Program Name                                                          | SOAP Status                                                                                                    | Certification Status                                                                                                    | Preference List        |  |  |  |  |
|                                                                                                    |                                                                       | Unfilled (3)                                                                                                    | Not Certified                                                                                                    | View/Edit              |  |  |  |  |
|                                                                                                    | List must<br>The list must be certi                                   | be CERTIFIED to be act<br>fied by                                                                                                    | ive for the next round. EST to participate in the next round.                                                                                   |                        |  |  |  |  |
|                                                                                                    |                                                                       |                                                                                                    |                                                                                                    |                        |  |  |  |  |
|                                                                                                    | After selecting a progra                                              | Preference Lis                                                                                                    | st<br>' to add applicants to your preference list.                                                                                              |                        |  |  |  |  |
| Ļ                                                                                                    | After selecting a progra<br>Once added, use<br>You                    | Preference Lis<br>m, use "Search SOAP Applicants"<br>the drag and drop feature to plac<br>AAMC ID may not be available for<br>must Certify your list to participa | it<br>to add applicants to your preference list,<br>e applicants in your desired order.<br>or all applicants.<br>te in the next round.          |                        |  |  |  |  |
| Rank NRMP ID                                                                                              | After selecting a program<br>Once added, use<br>You<br>AAMC ID   Name | Preference Lis<br>m, use "Search SOAP Applicants"<br>the drag and drop feature to plac<br>AAMC ID may not be available for<br>must Certify your list to participe | t<br>to add applicants to your preference list.<br>e applicants in your desired order.<br>or all applicants.<br>te in the next round.<br>School | Offer Status Round No. |  |  |  |  |

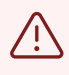

A preference list must be certified at least 5 minutes before each SOAP offer round begins for offers to be extended during that round. Go to the Certify the Preference List section in this guide for instructions.

## Search for Multiple Applicants

11 Click Search SOAP Applicants from the SOAP Programs page. Certify List You have 0 certified programs and 1 uncertified programs. Click any program to select it. **Programs List** Program Name SOAP Status **Certification Status** Pre Unfilled (3) Not Certified List must be CERTIFIED to be active for the next round. The list must be certified by to participate in the next round. **Preference List** After selecting a program, use "Search SOAP Applicants" to add applicants to your preference list. Once added, use the drag and drop feature to place applicants in your desired order. AAMC ID may not be available for all applicants You must Certify your list to participate in the next round. NRMP ID AAMC ID School Offer Status Name N1028290 14733565 **Pillsbury Dough** National School of Medicine and Health Sciences - Test School Available

**12** The **Applicant Search** pop-up displays.

Click Enter Multiple NRMP IDs or Enter Multiple AAMC IDs.

| Institution:<br>Role: Program Director<br>Username: | Applicant Search                                                                                         |                            |
|-----------------------------------------------------|----------------------------------------------------------------------------------------------------|----------------------------|
| ution Status: ACTIVE                                | AAMC ID may not be available for all applicants. If an applicant cannot be found, use NRMP ID to search. |                            |
| You have 0 o                                        | AAMC ID<br>First Name                                                                                    | ı to select it.            |
| Program Name                                        | Enter Multiple NRMP IDs Enter Multiple AAMC IDs                                                          | atus Prefe<br>1 <u>Via</u> |
| Lis<br>The list mu                                  | Search SOAP Applicants                                                                                   | nd.<br>next round.         |
| After selecting                                     | Preference List                                                                                          | nreference list            |

**13** The Search by **Multiple NRMP IDs** (or AAMC IDs, depending on which option you selected) pop-up displays.

Enter multiple **NRMP IDs** (or AAMC IDs, depending on which option you selected) into the field, separated by commas. Click the small up and down arrows to scroll through multiple IDs entered. Click **Submit**.

To search for a single applicant, click **Enter Single Search Criteria** and follow the steps earlier in this guide.

| Institution: <u>Rutgers-R</u><br>Role: Program D | W Johnson Medical School-NJ - New Brunswick, NJ<br>birector | Match Year: 2024<br>NRMP Institution Code: 2918      |    |                      |
|--------------------------------------------------|-------------------------------------------------------------|------------------------------------------------------|----|----------------------|
| Username: devulment                              | <u>a</u>                                                    | ACGME Inst Code: 339672                              |    |                      |
| ution Status: ACTIVE                             | Search by Multiple NRMP IDs                                 |                                                      | ×  |                      |
|                                                  | Enter a list of ID num                                      | nbers separated by commas.                           |    |                      |
| Pr                                               | Enter Single Search Criteria                                | a Submit                                             |    | Prefer<br><u>Vie</u> |
|                                                  | List must be CERTIFIED                                      | to be active for the next round.                     |    |                      |
|                                                  | Search S                                                    | SOAP Applicants                                      |    |                      |
|                                                  | Pref                                                        | erence List                                          |    |                      |
|                                                  | After selecting a program, use "Search SOAP                 | Applicants" to add applicants to your preference lis | t. |                      |

## **14** The **Applicant Search Results** pop-up displays your search results.

To add the applicants to your preference list, click the checkbox next to each applicant and then click **Add to Preference List**.

#### Click Back to Search:

- If the applicants are not listed in the results, o
- To conduct another search

|                                                                    | Applicant ocuren res                                                      | ults                                                                                                    | ×            | _                                  |  |
|--------------------------------------------------------------------|---------------------------------------------------------------------------|----------------------------------------------------------------------------------------------------|--------------|------------------------------------|--|
| Institution: Role: Program<br>Username: Institution Status: ACTIVE | Select the applic<br>then Add to Prel<br>accepted other o<br>out.         | sants you wish to add to your preference list by clicking the checkmarks and<br>erence List. Applicants who are ineligible for your program, who have<br>offers, or who have already been added to your Preference List are grayed                                        |              |                                    |  |
|                                                                    | AAMC ID may n<br>ID to search.<br>Hide unav                               | ot be available for all applicants. If an applicant cannot be found, use NRMP ailable applicants                                                                                                    |              |                                    |  |
| Pr                                                                 | <ul> <li>NRMP ID</li> <li>N1003262 1470</li> <li>N1025480 1590</li> </ul> | MMC         Name         School           58095         College of Osteopathic           09998         College of Osteopathic                                                                                                    | Pi           | reference List<br><u>View/Edit</u> |  |
|                                                                    | [                                                                         | Back to Search Add to Preference List                                                                                                    |              | -                                  |  |
|                                                                    | After selecting a prog<br>Once added, i                                   | pram, use "Search SOAP Applicants" to add applicants to your preference i<br>ise the drag and drop feature to place applicants in your desired order.<br>AAMC ID may not be available for all applicants.<br>You must Certify your list to participate in the next round. | ist.         |                                    |  |
| Rank NRMP ID AAMC ID                                               | Name                                                                      | School                                                                                                    | Offer Status | Round No.                          |  |

15 All selected applicants are added to the bottom of your preference list on the **SOAP Programs** page. The **Rank** column identifies the current order of the applicants listed.

To change the rank order of the applicants, click and hold the icon in the **Drag & Drop** column and drag the applicant to the position you prefer. Click Delete to delete an applicant from the Preference List (not shown).

|      |                                                                                                    |          |                                                                                                    | F                        | Programs List         |                                 |  |  |
|------|----------------------------------------------------------------------------------------------------|----------|----------------------------------------------------------------------------------------------------|--------------------------|-----------------------|---------------------------------|--|--|
|      |                                                                                                    |          | Program Name                                                                                                    | S                        | OAP Status            | Certification Status            |  |  |
|      |                                                                                                    | Fam      | ily Medicine/                                                                                                    |                          | Unfilled (3)          | Not Certified                   |  |  |
|      | List must be CERTIFIED to be active for the next round.<br>The list must be certified by Search SOAP Applicants                                                                                                    |          |                                                                                                    |                          |                       |                                 |  |  |
|      | Preference List<br>After selecting a program, use "Search SOAP Applicants" to add applicants to your preference<br>Once added, use the drag and drop feature to place applicants in your desired order.<br>AAMC ID may not be available for all applicants.<br>You must Certify your list to participate in the next round. |          |                                                                                                    |                          |                       |                                 |  |  |
| Rank | NRMP ID                                                                                                    | AAMC ID  | Name                                                                                                    |                          | Sch                   | chool                           |  |  |
| 1    | N1028290                                                                                                    | 14733565 | Pillsbury Dough                                                                                                    | National S               | chool of Medicine and | d Health Sciences - Test School |  |  |
| 2    | N1007392                                                                                                    | 14520900 |                                                                                                    |                          |                       | College of Osteopathic Medicine |  |  |
| 3    | J N1003262                                                                                                    | 14768095 | and the second second se | the second second second |                       | College of Osteopathic Medicine |  |  |

Preference lists can be created with many more applicants than the number of remaining unfilled positions. Programs should add more applicants than unfilled positions to avoid adding to your preference list between rounds. Some applicants may become unavailable after accepting other offers, so preference lists should be monitored during SOAP offer rounds and more applicants added as necessary.

(i)

## **Certify the Preference List**

 $\underline{\land}$ 

A preference list must be certified at least 5 minutes before each SOAP offer round begins for offers to be extended during that round.

Changes can be made to your list after it has been certified. However, once edited, the new version must be certified before a round begins.

Program coordinators are prohibited from certifying or uncertifying preference lists.

### **16** Click **Certify List** located above the Programs List.

| Institution: Match Yeer:   Roie: Program Director NRMP Institution Code:   Username: AddMC ID   Name School of March School of Mericans   Certification Status: ACTIVE                                                                                                    | SOAP Programs                                                                                                    |                             |                  |                  |  |  |  |  |  |
|----------------------------------------------------------------------------------------------------|----------------------------------------------------------------------------------------------------|-----------------------------|------------------|------------------|--|--|--|--|--|
| Role: Program Director       NRMP Institution Code:         Username:       ACGME Inst Code:         Institution Status: ACTIVE       ACGME Inst Code:         You have 0 certified programs and 1 uncertified programs. Click any program to select it.       Program SList         Program Name       SOAP Status       Certification Status:       Preference List         Unfiled (3)       Not Certified       View/Edit       View/Edit         Image: SoaP Applicants       Preference List       View/Edit       View/Edit         Image: SoaP Applicants       Search SOAP Applicants       View/Edit       View/Edit         Image: SoaP Applicants       Preference List       View/Edit       View/Edit         Image: SoaP Applicants       Image: SoaP Applicants       View/Edit       View/Edit         Image: SoaP Applicants       Image: SoaP Applicants       View/Edit       View/Edit         Image: SoaP Applicants       Image: SoaP Applicants       View/Edit       View/Edit         Image: SoaP Applicants       Image: SoaP Applicants       View/Edit       View/Edit         Image: SoaP Applicants       Image: SoaP Applicants       View/Edit       View/Edit         Image: SoaP Applicants       Image: SoaP Applicants       View/Edit       View/Edit         Image: SoaP Applicants       Im | Institution: Match Year:                                                                                                    |                             |                  |                  |  |  |  |  |  |
| Username:       ACGME Inst Code:         Institution Status: ACTIVE       Institution Status: ACTIVE         Vou have 0 certified programs and 1 uncertified programs. Click any program to select it.         Programs List         Programs Mame       SOAP Status         Certification Status       Preference List         Unfilled (3)       Not Certified         View/Edit       View/Edit         Institution Status       Certification Status         Program Name       SOAP Status         Certified       View/Edit         View/Edit       View/Edit         Not Certified       View/Edit         View/Edit       View/Edit         View/Edit                                                                                                    | Role: Program Director                                                                                                    | NRMP Institution Code:      |                  |                  |  |  |  |  |  |
| Institution Status: ACTIVE  Institution Status: ACTIVE  Vou have 0 certified programs and 1 uncertified programs. Click any program to select it.  Programs List  Program Name SOAP Status Certification Status Preference List Unfilled (3) Not Certified View/Edit  List must be CERTIFIED to be active for the next round.  The list must be certified by Do participate in the next round.  Search SOAP Applicants  Preference List  Rank NRMP ID AAMC ID Name National School of Medicing and Health Sciences - Test School Available Point                                                                                                    | Username:                                                                                                    | ACGME Inst Code:            |                  |                  |  |  |  |  |  |
| Vou have 0 certified programs and 1 uncertified programs. Click any program to select it.         Program List         Program Name       SOAP Status       Certification Status       Preference List         View/Edit         Difference III         Unfilled (3)       Not Certified         View/Edit         Unfilled (3)       Not Certified         Unfilled (3)       Not Certified         View/Edit         List must be CERTIFIED to be active for the next round.         Search SOAP Applicants         View/Edit         Difference List         Preference List         After selecting a program, use "Search SOAP Applicants to your preference list.         One added, use the drag and drop feature to place applicants in your desired order.         AAMC ID may not be available for all applicants.         Numust Certify your list to participate in the next round.         Not Condition of Medicing and Health Sciences, Test School       Ariable         Anter selecting a program, use "Search SOAP Applicants.       Youre to participate in the next round.      <                                                                                                    | Institution Status: ACTIVE                                                                                                    |                             |                  |                  |  |  |  |  |  |
| Programs List         Program Name       SOAP Status       Certification Status       Preference List         Unfilled (3)       Not Certified       View/Edit         List must be CERTIFIED to be active for the next round.<br>The list must be certified by       to participate in the next round.         Search SOAP Applicants       Preference List         After selecting a program, use "Search SOAP Applicants" to add applicants to your preference list.<br>Once added, use the drag and drop feature to place applicants in your desired order.<br>AAMC ID may no be available for all applicants.<br>You must Certify your list to participate in the next round.       Round No.         Rank       NRMP ID       AAMC ID       Name       School       Offer Status       Round No.                                                                                                    | You have 0 certified programs and 1 uncertified programs. Click any program to select it.                                                                                                    |                             |                  |                  |  |  |  |  |  |
| Program Name       SOAP Status       Certification Status       Preference List         Unfilled (3)       Not Certified       View/Edit         List must be CERTIFIED to be active for the next round.<br>The list must be certified by       to participate in the next round.         Search SOAP Applicants         Search SOAP Applicants         Preference List         After selecting a program, use "Search SOAP Applicants to your preference list.<br>Once added, use the drag and drop feature to place applicants in your desired order.<br>AAMC ID may not be available for all applicants.<br>You must Certify your list to participate in the next round.         Rank       NRMP ID       AAMC ID       Name       School       Offer Status       Round No.         1       N1028290       14733555       Pillshurg Dough       National School of Medicine and Health Sciences a Test School       Available       Dole                                                                                                    | Programs List                                                                                                    |                             |                  |                  |  |  |  |  |  |
| Unfilled (3)       Not Certified       View/Edit         List must be CERTIFIED to be active for the next round.<br>The list must be certified by       to participate in the next round.         Search SOAP Applicants         Preference List         After selecting a program, use "Search SOAP Applicants to your preference list.<br>Once added, use the drag and drop feature to place applicants in your desired order.<br>AAMC ID may not be available for all applicants.<br>You must Certify your list to participate in the next round.         Rank       NRMP ID       AAMC ID       Name       School       Offer Status       Round No.         1       N1028220       14733555       Pillsburg Dough       National School of Medicine and Health Sciences - Test School       Available       Dole                                                                                                    | Program Name                                                                                                    | SOAP Status                 | Preference List  |                  |  |  |  |  |  |
| List must be CERTIFIED to be active for the next round.         The list must be certified by       to participate in the next round.         Search SOAP Applicants       Search SOAP Applicants         Preference List         After selecting a program, use "Search SOAP Applicants to your preference list.<br>Once added, use the drag and drop feature to place applicants in your desired order.<br>AAMC ID may not be available for all applicants.<br>You must Certify your list to participate in the next round.         Rank       NRMP ID       AAMC ID       Name       School       Offer Status       Round No.         1       N1028200       14733555       Pillsburg Dough       National School of Medicine and Health Sciences - Test School       Available       Dole                                                                                                    |                                                                                                    | Unfilled (3)                | Not Certified    | <u>View/Edit</u> |  |  |  |  |  |
| Preference List         After selecting a program, use "Search SOAP Applicants" to add applicants to your preference list.<br>Once added, use the drag and drop feature to place applicants in your desired order.<br>AAMC ID may not be available for all applicants.<br>You must Certify your list to participate in the next round.       Offer Status       Round No.         Rank       NRMP ID       AAMC ID       Name       School       Offer Status       Round No.         1       N1028200       14733555       Pillsbury Dough       National School of Medicine and Health Sciences - Test School       Available       Dole                                                                                                    | List must be CERTIFIED to be active for the next round.<br>The list must be certified by search SOAP Applicants                                                                                                    |                             |                  |                  |  |  |  |  |  |
| Rank         NRMP ID         AAMC ID         Name         School         Offer Status         Round No.           1         N1028200         14733555         Pillsburg Dough         National School of Medicine and Health Sciences - Test School         Available         Dole                                                                                                    | Preference List<br>After selecting a program, use "Search SOAP Applicants" to add applicants to your preference list.<br>Once added, use the drag and drop feature to place applicants in your desired order.<br>AAMC ID may not be available for all applicants.<br>You must Certify your list to participate in the next round. |                             |                  |                  |  |  |  |  |  |
| 1 N4028290 14733565 Pillshury Dough National School of Medicine and Health Sciences - Test School Available Dele                                                                                                    | Rank NRMP ID AAMC ID Name                                                                                                    |                             | Offer Status Rou | nd No.           |  |  |  |  |  |
| - Available - Dele                                                                                                    | 1 N1028290 14733565 Pillsbury Dough                                                                                                    | National School of Medicine | Available        | Delete           |  |  |  |  |  |

## **17** The **Please Enter Your Authentication Information** pop-up displays.

Enter your password in the **Password** field.

- Click **Cancel** to review the preference list before certifying.
- Click **Submit** to certify the preference list.

| Institution:             | Match Year:                                                                                                    |                      |  |  |  |  |  |
|--------------------------|----------------------------------------------------------------------------------------------------|----------------------|--|--|--|--|--|
| Role: Program Director   | NRMP Institution Code:                                                                                                    |                      |  |  |  |  |  |
| Username:                | ACGME Inst Code:                                                                                                    |                      |  |  |  |  |  |
| stitution Status: ACTIVE | Please Enter Your Authentication Information                                                                                                    |                      |  |  |  |  |  |
| You hav                  | You are confirming a preference list with 4 available applicants. Offers will be made to those applicants in the order they appear on your preference list. Acceptance of the offer by an applicant creates a binding commitment that must be honored by the applicant and the program. Password: | select it.           |  |  |  |  |  |
| Program Name             | Cancel                                                                                                    | Pre Pre              |  |  |  |  |  |
| The list                 | List must be CERTIFIED to be active for the next round.<br>must be certified by 12:55 PM February 20, 2025 EST to participate in the next                                                                                                    | t round.             |  |  |  |  |  |
|                          | Search SOAP Applicants                                                                                                    |                      |  |  |  |  |  |
| After selec<br>On        | Preference List<br>ting a program, use "Search SOAP Applicants" to add applicants to your prefe<br>e added, use the drag and drop feature to place applicants in your desired or                                                                                                    | erence list.<br>der. |  |  |  |  |  |

**18** The green box indicates certification is complete and the preference list is ready to be used. The certification status column displays "**Certified**."

If needed, click **Uncertify List** to make changes to your preference list before the next SOAP offer round. If changes are made, the program director must certify the list at least 5 minutes prior to the start of the SOAP offer round.

|                                                                                                    |                                                                                                    |                  | GRAM*           | <b>0</b> -                                                              | 😭 Home      | X Switch        | ပ္မွာ Options <del>-</del> | (♣) SOAP →       | <u>80</u>       | ·         |  |
|----------------------------------------------------------------------------------------------------|----------------------------------------------------------------------------------------------------|------------------|-----------------|-------------------------------------------------------------------------|-------------|-----------------|----------------------------|------------------|-----------------|-----------|--|
|                                                                                                    |                                                                                                    | Role: Progra     | am Director     |                                                                         | NRMP Instit | ution Code:     |                            |                  |                 |           |  |
|                                                                                                    | U                                                                                                    | sername:         |                 |                                                                         | ACGME       | E Inst Code:    |                            |                  |                 |           |  |
|                                                                                                    | Institutio                                                                                                  | on Status: ACTIV | /E              |                                                                         |             |                 |                            |                  |                 |           |  |
|                                                                                                    |                                                                                                    |                  |                 |                                                                         |             |                 |                            |                  |                 |           |  |
|                                                                                                    | Uncertify List<br>You have 1 certified programs and 0 uncertified programs. Click any program to select it. |                  |                 |                                                                         |             |                 |                            |                  |                 |           |  |
|                                                                                                    |                                                                                                    |                  |                 | Programs Li                                                             | ist         |                 |                            |                  |                 |           |  |
|                                                                                                    | Program Name SOAP Stat                                                                                      |                  |                 |                                                                         |             | Certification S | Status                     |                  | Preference List |           |  |
|                                                                                                    |                                                                                                    |                  |                 | Unfilled (3)                                                            |             | Certified       | 1                          | <u>View/Edit</u> |                 |           |  |
|                                                                                                    | List is CERTIFIED and ready for the next round.<br>To make changes, uncertify the list.                     |                  |                 |                                                                         |             |                 |                            |                  |                 |           |  |
| Preference List<br>After selecting a program, use "Search SOAP Applicants" to add applicants to your preference list.<br>Once added, use the drag and drop feature to place applicants in your desired order.<br>AAMC ID may not be available for all applicants.<br>You must Certify your list to participate in the next round. |                                                                                                    |                  |                 |                                                                         |             |                 |                            |                  |                 |           |  |
| Rank                                                                                                    | NRMP ID                                                                                                    | AAMC ID          | Name            |                                                                         | School      |                 |                            | C                | Offer Status    | Round No. |  |
| 1                                                                                                    | N1028290                                                                                                    | 14733565         | Pillsbury Dough | National School of Medicine and Health Sciences - Test School Available |             |                 |                            |                  |                 |           |  |
| 2                                                                                                    | N1007392                                                                                                    | 14520900         |                 | College of Osteopathic Medicine Available                               |             |                 |                            |                  |                 |           |  |
| 3                                                                                                    | N1003262                                                                                                    | 14/68095         |                 | Available Available                                                     |             |                 |                            |                  |                 |           |  |
| -                                                                                                    | 111023400                                                                                                   | 10000000         |                 |                                                                         |             |                 |                            |                  | Aranabic        |           |  |

15